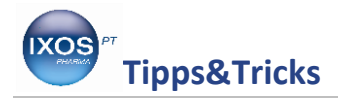

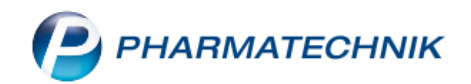

# Abrechnung von Pauschalen in der neuen A+V Hilfsmittelvertragsdatenbank

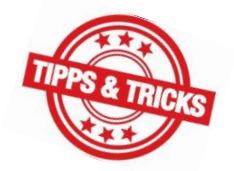

Immer häufiger schließen Krankenkassen Verträge über Pauschalabrechnungen für bestimmte Hilfsmittelgruppen. Ab dem 01.04.2013 wird, aufgrund der notwendigen Änderungen in der A+V Hilfsmittelvertragsdatenbank, das Verfahren zur Abrechnung von Pauschalen für Sie nun einfacher. Sie sparen somit nicht nur Zeit bei der Bearbeitung, sondern auch bares Geld.

Wie Sie dazu am besten vorgehen, zeigen wir Ihnen in dieser Ausgabe der Tipps & Tricks.

**TIPP** In der Versionsbeschreibung 2013.3.100 werden Ihnen die systemrelevanten Änderungen im Allgemeinen, sowie speziell die <u>Änderungen im Artikelstamm Plus V</u> (der Name wurde in der Version 2014.6.100 auf A+V Hilfsmittelvertragsdatenbank geändert) ausführlich beschrieben. Allgemeine Informationen zum Thema A+V Hilfsmittelvertragsdatenbank finden Sie darüber hinaus auf unserer <u>Homepage</u>.

| V K          | Kasse > Kostenträg | gerauswahl            |         |                                                                                                    |            |             |               |           | =        | ? 💿       | द्य ×    |
|--------------|--------------------|-----------------------|---------|----------------------------------------------------------------------------------------------------|------------|-------------|---------------|-----------|----------|-----------|----------|
| Norm         | nal 0,00€          | Rezept                | 0,00 €  | Privat                                                                                              | 0,00       | )€          | jrünes Rp.    | 0,00 €    | То       | tal       | 0,00 €   |
| A            |                    | %                     |         |                                                                                                    |            |             |               |           |          |           |          |
| Kun          | Kostenträgerauswal | hl                    |         |                                                                                                    |            |             |               |           |          |           | ?        |
| Stat         | Name               | Eingabe IK-N          | ummer   |                                                                                                    | ▼ Q        |             |               |           |          |           |          |
|              | Filterkriterien    |                       |         |                                                                                                    |            |             |               |           |          |           | esam t   |
|              | Name               |                       | K       | assentun                                                                                            | IK-Num     | mer         | PI 7          | Ort       | Telefon  |           | 7        |
|              | BARMER             |                       | Er      | satzkasse                                                                                           | 1083800    | 07          | 42201         | Wuppertal | Turunon  |           |          |
|              | Allianz Private    |                       | Pł      | <v< td=""><td>1681403</td><td>46</td><td>80291</td><td>München</td><td></td><td></td><td></td></v<> | 1681403    | 46          | 80291         | München   |          |           |          |
|              | AOK Bavern         |                       | Pr      | imärkasse                                                                                           | 1083104    | 00          | 81739         | München   |          |           |          |
|              |                    |                       |         |                                                                                                    | 100010     |             |               |           |          |           |          |
|              |                    |                       |         |                                                                                                    |            |             |               |           |          |           |          |
|              |                    |                       |         |                                                                                                    |            |             |               |           |          |           |          |
| <b>v</b> 1/0 |                    |                       |         |                                                                                                    |            |             |               |           |          |           | otal     |
| ZUfrei       | 1                  |                       |         |                                                                                                    |            |             |               |           |          |           |          |
|              |                    |                       |         |                                                                                                    |            |             |               |           |          |           |          |
| Bon          |                    |                       |         |                                                                                                    |            |             |               |           |          |           |          |
| Lade         |                    |                       |         |                                                                                                    |            |             |               |           |          |           |          |
|              | Suchen             | Neu                   | Info    | Details                                                                                             | Erweite    | erte        |               |           | ок       | Abbrechen |          |
| Storno       | F2                 | F3                    | F6      | F8                                                                                                  | F10        |             |               |           | F12      | Esc       |          |
|              | C,                 |                       | Lässhan | Abbolusz                                                                                            | Stückeluse | Antikalinf- | Disike Charle | Varah     | Dahatt I | 1         |          |
| Strg         | Suchen             | aut idem<br>markieren | Loschen | Abholung                                                                                            | stuckelung | ABDA-DB     | KISIKO-UNECK  | lieferung | каратт   |           | Rechnung |
| Alt          | F1 F2              | F3                    | F4      | F5                                                                                                  | F6         | F7          | F8            | F9        | F10      | F11       | F12      |

#### Rezeptstatus auswählen und Kostenträger eingeben

Wählen Sie zunächst wie gewohnt den Rezeptstatus an der Kasse aus und suchen Sie anhand der IK-Nummer den entsprechenden Kostenträger heraus. Die Auswahl der Krankenkasse über die IK-

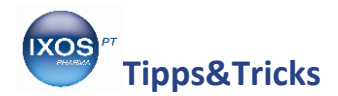

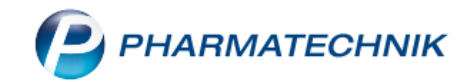

Nummer ist besonders wichtig, da so die Verknüpfung zu den jeweils hinterlegten Pauschalen erstellt wird.

| 🥪 Kasse > Artikelstam                | m Plus V                                                                                                    |                                                                                     |                    | 🛓 😮                               | 🕘 🛃 🗙      |  |  |  |  |  |
|--------------------------------------|----------------------------------------------------------------------------------------------------|-------------------------------------------------------------------------------------|--------------------|-----------------------------------|------------|--|--|--|--|--|
| Artikelbezeichnung                   | DAR Einheit                                                                                                    | Anbieter                                                                            | Hilfsmittelnr. P2  | ZN Lagerort                       | Bestand    |  |  |  |  |  |
| IMEC DAMEN PANTY GR                  | 38 1 St                                                                                                    | Sanatheke Medicapro                                                                 | Keine Angabe 0     | 0035139                           | 0          |  |  |  |  |  |
| Einzelverordnung                     | nzelverordnung                                                                                                    |                                                                                     |                    |                                   |            |  |  |  |  |  |
| <u>S</u> prechstundenbedarf          | Indenbedarf IK Nummer 108591240 Menge 1 Durchschnitts-EK ABDA-EK                                                                                                    |                                                                                     |                    |                                   |            |  |  |  |  |  |
| Scheck <u>h</u> eft                  | Verträge anzeigen   Bayern oder bundesweit     Eigener EK                                                                                                    |                                                                                     |                    |                                   |            |  |  |  |  |  |
| Quartalavarardauna                   | Bezeichnung                                                                                                    | gültig                                                                              | ab Gültigkeitsbere | eich I. Bearb. Zu                 | Neg G K    |  |  |  |  |  |
| Quartaisverordnung                   | BKK, BY, ALV + HML                                                                                                    | V 01.01.                                                                            | 10 länderspezifisc | h                                 |            |  |  |  |  |  |
| Dauerverordnung                      | ) 📝 🎉 Versorgung mit aufsa                                                                                                    | augenden Inkontine 01.01.                                                           | 10 länderspezifisc | h 21.03.2013 Z                    |            |  |  |  |  |  |
| <u>M</u> iete                        |                                                                                                    |                                                                                     |                    |                                   |            |  |  |  |  |  |
| Haus <u>a</u> potheke<br>DS <u>P</u> | Gruppen-Nr<br>07.01.04.15<br>Zugehörige Vereinbarung<br>BKK, Bayern, Arzneiliefervertrag<br>Abrechnungs-Nr.<br>1599992001<br>Genehmigungspflicht<br>Eine Genehmigung ist nicht zu b<br>Nutzungsbedingung<br>Anwendung der Pauschale erfor | und Hilfsmittelliefervertrag<br>perücksichtigen.<br>rdert Beitritt zur Pauschalenre | neluna.            |                                   | E          |  |  |  |  |  |
|                                      |                                                                                                    |                                                                                     |                    | Ablaufdatum                       | 31.03.2013 |  |  |  |  |  |
|                                      | Abrechnungszeitraum                                                                                                    | Kalendermonat                                                                       |                    | Abrechnungspreis                  | 38,00      |  |  |  |  |  |
| Strg                                 | Nicht Beig<br>beigetreten                                                                                                    | getreten Menge                                                                      | Alternativen       | Ablauf- Artikel-<br>datum details | Übernehmen |  |  |  |  |  |

## Überblick über die Vertragsinhalte in der A+V Hilfsmittelvertragsdatenbank

Erfassen Sie nun das verordnete Hilfsmittel an der Kasse. In der A+V Hilfsmittelvertragsdatenbank werden Ihnen die zugehörigen Vereinbarungen angezeigt. Dem Detailbereich (untere Bildschirmhälfte) können Sie die detaillierten Vertragsinhalte der ausgewählten Pauschale, sowie einen Hinweis zur Beitrittspflicht entnehmen.

**TIPP** Bitte beachten Sie, dass Sie die Hilfsmittelverträge oder Pauschalen, denen Sie beigetreten sind, gleich zu Beginn in der Software entsprechend den Vorgaben **kennzeichnen**. Nur so können Sie den vollen Umfang der A+V Hilfsmittelvertragsdatenbank nutzen. Informationen dazu finden Sie ebenfalls in der Versionsbeschreibung 2013.3.100. In der Version 2014.6.100 wurde nun der Name von Artikelstamm + V auf A+V Hilfsmittelvertragsdatenbank geändert.

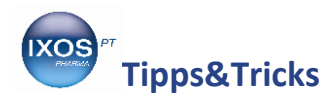

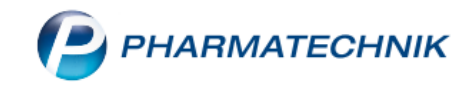

#### Übernahme der Pauschale an die Kasse

| I Kasse                                                                              |                                                                  |          |               |        |         |     |          |        | = | 0     | 3 ×    |
|--------------------------------------------------------------------------------------|------------------------------------------------------------------|----------|---------------|--------|---------|-----|----------|--------|---|-------|--------|
| Normal                                                                               | 0,00 €                                                           | Rezept   | 3,80 €        | Privat | 0,00 €  | gri | ines Rp. | 0,00 € | 1 | otal  | 3,80 € |
| Att I                                                                                | \$ <b>2</b> 7                                                    | %        |               | 888    |         |     |          |        |   | Z     | V. E.  |
| Kunde Herr Werner Weberblut, Mustersta 🔩 Geb: 08.08.1907 (105 J. 🛛 🛛 🔣 K DEMAG KRA 👔 |                                                                  |          |               |        |         |     |          |        |   |       |        |
| Status Sta                                                                           | Status Status 1 - ZUpfl./MKpfl. 1 Arzt Dr. Hugo Arzt -1445297140 |          |               |        |         |     |          |        |   |       |        |
|                                                                                      | Na Be                                                            | Artikelb | ezeichnung    | DAR    | Einheit | Mg  | Abg      | VK     |   | Zu+MK | Gesamt |
| 3,80                                                                                 |                                                                  | IMEC DA  | MEN PANTY     | ¢      | 1St     | 1   | 1 🔀      | 0,00   |   | 0.00  | 0.00   |
|                                                                                      |                                                                  |          |               |        |         |     |          |        |   | 0,00  |        |
|                                                                                      |                                                                  | Versorgu | ıng mit aufsa | Ľ      |         | 1   | 1 🍆      | 38,00  |   | 3,80  | 3,80   |

Wenn Sie die Abrechnung der Pauschale an die Kasse übernehmen möchten, drücken Sie **F12** – **Übernehmen** oder bestätigen Sie Ihre Eingabe mit **ENTER**. An der Kasse werden Ihnen das ausgewählte Hilfsmittel und die Abrechnung der Pauschale getrennt angezeigt.

### Beispiel: Darstellung einer Rezeptdruckvorschau

| Rezeptdruck                                                                                                    | 2     |
|----------------------------------------------------------------------------------------------------|-------|
| Kassenrezept - IK 10000000                                                                                                    |       |
| With Austrianse bzw. Konstretträger   BKK DEMAG KRAUSS-MAFFEI   Weberblut, Werner   Weberblut, Werner   Am Kobaltgatter 8 08.08.1907   Inser 108591240   Berlindsstätten-Ne: Beatum   108591240 Versicherten-Ne:   Berlindsstätten-Ne: Beatum   3,80pp, @ttte Lueenburt durchstreten-Ne: Deatum   Versicherten-Ne: Deatum   Berlindsstätten-Ne: Deatum   Strettenstätten-Ne: Deatum   Versicherten-Ne: Deatum   Strettenstätten-Ne: Deatum   Versicherten-Ne: /4   Versichertenstenen /4   Versichertenstenen /4   Versichertenstenen /4   Versichertenstenen Methodelatten Adler Apotheke 82319 Starnberg   Bischwerdellicher der Abbeilgebernammer Mater Hill (12000) |       |
| Rezept fehltIK-Nummer<br>wählenFormular<br>wählenDruck<br>rückstellen<br>F3Druckdatum<br>ändern<br>F4Hinweise<br>druckenDruckenAbbrF1F2F3F4F5F6F12F12                                                                                                    | echen |

Die Rezeptbedruckung erfolgt gemäß den von der ABDATA gelieferten Daten automatisch und korrekt.